Employee Self Service Open Enrollment Instructions **Open Enrollment Instructions** Step 1 Visit https://hralliance.net/ee Mypa User ID: First name initial, full last name, last 4 digits of SSN (Example: MSmith1234) \*no spaces, dashes, apostrophes, Jr, Sr, II, III, etc. Password: Company name followed by last 4 digits of SSN (Example: excel1234) Click Login Click on the "To Do" tab to EXCE Step 2 begin your 2017 Annual Enrollment. My Information View My Documents View My Personal Details -EXCEL FIRST click on <u>2017 Annual Enrollment</u> "Open To Do Item". Step 3 on6 Annual Enrollment Open To Do Please read and acknowledge the first two pages titled: Step 4 Welcome Page . **Important Company Notices** Continue on through your enrollment process by clicking "Next Page" at the bottom of each screen. Next Page - Personal Information => Review your Personal Information and make updates as Step 5 needed. **Dependent Page:** Step 6 The "Dependent" screen will prompt you to add <u>ALL</u> your dependent information. See below: > You may "add" additional dependents > You may "edit" dependent information > You may "remove" dependents \*Please note: you MUST ADD ALL your dependent information for those you wish to cover on any benefits being offered during this Open Enrollment period.

#### Benefits 2017 Annual Enrollment > Dependents

| Impor<br>Perso<br>Deper<br>Media           | vne Page<br>tant Company Notices<br>nal Information<br>ndents<br>al | Please review the dependents that we have on file for you below and make any necessary corrections.<br>During the next step of this enrollment you may need to specify which of the dependents listed here are to be covered. |                   |              |        |            |      |        |  |  |
|--------------------------------------------|---------------------------------------------------------------------|----------------------------------------------------------------------------------------------------|-------------------|--------------|--------|------------|------|--------|--|--|
| Group Accident<br>Group Hospital Indemnity | Accident                                                            | My Dependents                                                                                                    |                   |              |        |            |      |        |  |  |
|                                            | Hospital Indemnity                                                  | Last Name                                                                                                    | First Name Middle | Relationship | Gender | Birth Date |      |        |  |  |
| Volun                                      | tary Life<br>lity                                                   | Test                                                                                                    | Husband           | Spouse       | м      | 01/12/1965 | Edit | Remove |  |  |
| Review & Submit                            | v & Submit                                                          | Add Depend                                                                                                    | lent              |              |        |            |      |        |  |  |

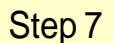

2017 Annual Enrollment Welcome Page Important Company Notices Personal Information Dependents Medical Group Critical Illness Group Accident Group Hospital Indemnity Voluntary Life Disability Review & Submit

You can also use the "menu" listed to the left of your enrollment screen at any time to re-visit a previous or specific election page.

Click the "Next Page" link as noted below to continue through your enrollment process.

```
<u>Next Page - Medical</u> ⇒
```

# Step 8

On the Medical Election Page, click "Yes - pre-fill my elections" as noted below.

Do you want to pre-fill your benefit enrollment elections to match your current participation?

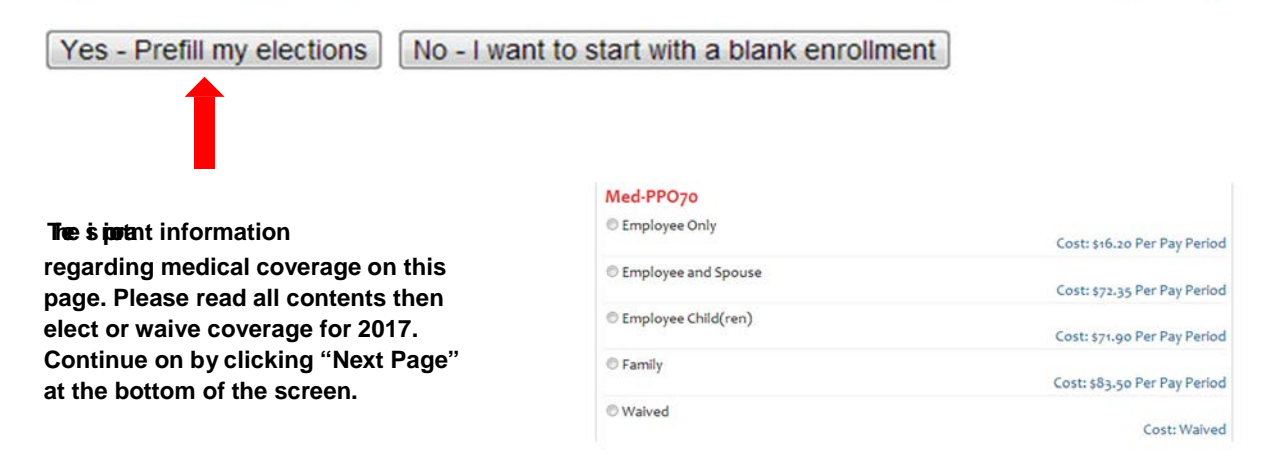

### YOU MUST ELECT OR WAIVE COVERAGE FOR EACH BENEFIT OFFERED.

#### NOTE:

BENEFICIARIES: Whenever prompted with below Beneficiary box, please make sure you add your beneficiary information by clicking on "Add Beneficiary"

\*\* You are required to have primary beneficiaries. You may add secondary or contingent beneficiaries. Click the drop down box to select "Beneficiary Type". You can have any number of primary / secondary beneficiaries but each type MUST total to 100%. Continue clicking the "Add Beneficiary" box as noted above until all your information has been entered. You MUST click SAVE after each beneficiary you add.

| Beneficiary<br>Type<br>Name | Primary<br>Primary<br>Secondary | -    |                                      |
|-----------------------------|---------------------------------|------|--------------------------------------|
| SSN                         |                                 |      |                                      |
| Relationship                |                                 |      |                                      |
| Percentage                  |                                 |      | Please use only numbers - no % sign. |
| Instructions                |                                 |      | li.                                  |
|                             |                                 | Save | _                                    |

## Step 9

Once you have completed all your elections / waivers, you will be directed to the "Review & Submit" page of the enrollment. Here you will be advised of any missing information that is required for your enrollment to be completed. The system will tell you where the missing information is located and direct you to that section of the enrollment to update.

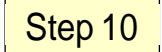

Once all information is corrected / updated, you will be prompted to review your elections one last time.

| 2016 Annual Enrollment                           | Almost Finished!                                                                                          |
|--------------------------------------------------|----------------------------------------------------------------------------------------------------|
| reportant Company Notices<br>ersonal Information | Your benefit enrollment has passed all the pre-submission tests.                                          |
| roup Critical Illness<br>roup Accident           | Please review your benefit elections below and submit your enrollment<br>for approval when you are ready. |
| oluntary Life                                    | Show Test Details                                                                                         |
| eview.b.Submit                                   |                                                                                                    |

After reviewing your 2017 elections, you may print a copy for your records. Your electronic signature and submission on this page ensures that your 2017 benefit selections have been noted and sent for processing.

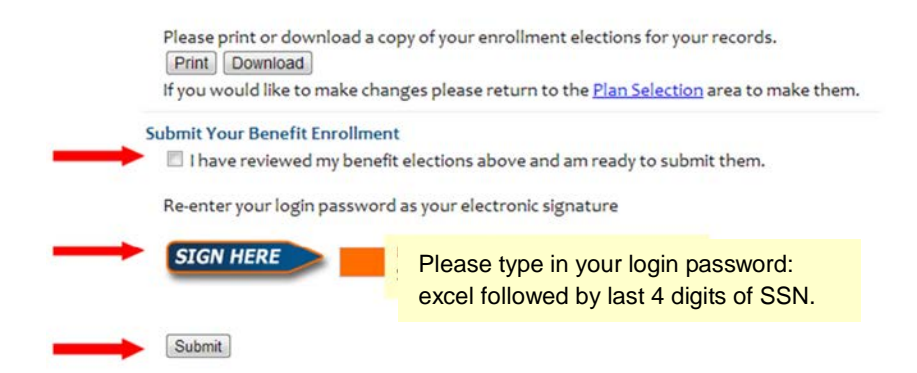

Benefit or Online Questions during this Open Enrollment period? Call: 225-408-3625 Email: <u>Benefits@excelusa.com</u>